# Wersja 12.2 - nowe opcje i zmiany - VAT odwrócony FV "mieszane"- instrukcja

#### Spis treści

| 1 |
|---|
| 1 |
| 2 |
| 2 |
| 3 |
| 3 |
| 3 |
| 3 |
|   |

## Uwagi ogólne

Najnowsza wersja iHurt udostępnia kolejne mechanizmy związane z transakcjami, w których VAT rozlicza nabywca ("Odwrotne obciążenie", "VAT odwrócony").

Główną zmianą jest możliwość wystawiania **jednej faktury** zarówno z towarami, gdzie **VAT będzie rozliczany przez nabywcę** jak i takimi gdzie **VAT jest naliczany standardowo** (pozycje "mieszane"). Dotychczas, albo cała faktura była z VAT do rozliczenia przez nabywcę albo była "normalną" fakturą i tam nie można było dodawać pozycji dla których VAT powinien rozliczyć nabywca (nie można mieszać cementu ze stalą).

Aby można było wystawiać dokumenty "mieszane" trzeba w konfiguracji iHurt włączyć parametr **"VAT odwrócony - zezwalaj na mieszanie pozycji"** (uwaga - operacja jest nieodwracalna i wystawienie jednej mieszanej FV nie pozwoli na powrót do poprzedniego systemu - albo cała FV v.o. albo cała "normalna").

Część mechanizmów w nowym schemacie działa tak samo jak w "starym" (np. flagowanie towarów) - mimo to jednak są one opisane także w tej instrukcji (chociaż były juz opisywane w poprzedniej). Kolejnymi "nowościami" jest obsługa transakcji "v.o." w fakturach zakupu oraz fakturach wewnętrznych

## Kartoteka towaru

Kartoteka towaru została rozbudowana o parametr "VAT rozlicza nabywca"

Przy dodawaniu tych towarów do dokumentów iHurt będzie dla nich podpowiadał stawkę VAT "vo". Stawka "vo" będzie podpowiadana

- Przy wystawianiu WZ i faktur firmom krajowym
- Przy wystawianiu PZ i faktur zakupu

Stawka "vo" będzie podpowiadana, ale jeżeli zachodzi taka potrzeba

użytkownik może ją zmienić na stawkę nominalną (np. ktoś prowadzący działalność kupuje wyroby stalowe na potrzeby nie związane z prowadzoną działalnością)

| ish (BAZA DEMO) - Towar: DRUT TWARDY 3.42 -                                                                                                    |  |  |  |  |  |  |  |  |  |  |
|----------------------------------------------------------------------------------------------------|--|--|--|--|--|--|--|--|--|--|
| 5. Indeksy <u>6</u> . Inne <u>7</u> . Reprezentanci, cechy dodatkowe, zamienniki <u>8</u> . Załączniki <u>9</u> . Towary komplementarne<br><u>1</u> . Dane towaru <u>2</u> . Nazwy u kontrahentów i klasyfikacje <u>3</u> . Ceny <u>4</u> . Dane dodatkowe, konta księgowania, zamówienia |  |  |  |  |  |  |  |  |  |  |
| Dane podstawowe                                                                                                    |  |  |  |  |  |  |  |  |  |  |
| Nazwa towaru: DRUT TWARDY 3.42                                                                                                    |  |  |  |  |  |  |  |  |  |  |
| Nazwa na<br>wydrukach: DRUT TWARDY 3.42                                                                                                    |  |  |  |  |  |  |  |  |  |  |
| Symbol: 001357 Nazwa fiskalna: DRUT TWARDY 3.42                                                                                                    |  |  |  |  |  |  |  |  |  |  |
| Iyp towaru: Wyroby 🐑 Status towaru: 🕥 🐑                                                                                                    |  |  |  |  |  |  |  |  |  |  |
| VAT zakupu: 23% 💌 Jednostka ewidencyjna: kg 🐑 Dodatkowe jednostki sprzedaży                                                                                                    |  |  |  |  |  |  |  |  |  |  |
| VAT sprzedaży: 23% 💌 Domyślna jednostka zakupu: 😑 Itona ళ Algorytm sprzedaży: MD 💌                                                                                                    |  |  |  |  |  |  |  |  |  |  |
| Typ określ. daty o <u>b</u> owiązku VAT: Data wystawienia 💌 PKWiU:                                                                                                    |  |  |  |  |  |  |  |  |  |  |
| Kod kreskowy: 2121 Generuj Typ kod <u>u</u> : standardowy   Dodatk. kody kr <u>e</u> sk.                                                                                                    |  |  |  |  |  |  |  |  |  |  |
| Kod int <u>r</u> astat:                                                                                                    |  |  |  |  |  |  |  |  |  |  |
| Parametr <u>v</u><br>▼ Ewidencjonowany                                                                                                    |  |  |  |  |  |  |  |  |  |  |

## Wystawianie WZ i faktur

Wystawiając fakturę dla kontrahenta typu "Firma krajowa", który ma włączoną flagę "Płatnik VAT", przy

dodawaniu towarów z włączoną flagą "VAT rozlicza nabywca" iHurt w pole "Stawka VAT" **podpowiada "vo"** (pomimo, że w kartotece towar ma ustawiony nominalną stawkę VAT, np. 23%).

Jeżeli zachodzi **uzasadniona potrzeba** można tę **stawkę zmienić** (np. sprzedaż na potrzeby nie związane z prowadzoną działalnością).

Stawkę VAT można zmienić także podczas edycji pozycji FV (nie tylko podczas dodawania)

Pozycje dla których VAT powinien

rozliczyć nabywca wyróżnione na liście są tym, że w kolumnie "VAT [%]" jest stawka "vo".

|                                                                                                    | ish (baza demo) - Towar: Drut Twardy 3.42 👘 🔍 |             |       |        |             |        |           |  |  |  |
|----------------------------------------------------------------------------------------------------|-----------------------------------------------|-------------|-------|--------|-------------|--------|-----------|--|--|--|
|                                                                                                    | Ceny partii                                   |             |       |        |             |        |           |  |  |  |
| E                                                                                                    | I Data przyjęcia                              | Numer serii | Netto | Brutto | Cena zakupu | llość  | Data ważn |  |  |  |
| Þ                                                                                                    | 2008.07.03                                    |             | 2,15  | 2,64   | 1,650       | 856,55 |           |  |  |  |
| _                                                                                                    | 856.55                                        |             |       |        |             |        |           |  |  |  |
|                                                                                                    | C                                             |             |       |        |             |        | >         |  |  |  |
| Symbol towaru: 001357<br>Cena sprzedaży netto:<br>2,15<br>Wylicz cenę kompletu<br>Cena zakupu netto:<br>1,650<br>2,030<br>2,26<br>Pokaż dodatkowe narzędzia ustalania ceny <u>s</u> przedaży |                                               |             |       |        |             |        |           |  |  |  |
|                                                                                                    | 🗙 <u>A</u> nuluj 🖌 <u>O</u> K                 |             |       |        |             |        |           |  |  |  |

| SH | si iSH (BAZA DEMO) - Wystaw fakturę sprzedaży – 🗖 🗙                                                      |        |                                            |     |    |    |  |      |           |              |             | ×      |        |        |  |
|----|----------------------------------------------------------------------------------------------------|--------|--------------------------------------------|-----|----|----|--|------|-----------|--------------|-------------|--------|--------|--------|--|
| Na | Narzędzia                                                                                                |        |                                            |     |    |    |  |      |           |              |             |        |        |        |  |
| 1. | <u>1</u> . Dokument <u>2</u> . Pozycje                                                                   |        |                                            |     |    |    |  |      |           |              |             |        |        |        |  |
| 1  | Y Usuń pozycię Z Edytuj pozycię Y Dodaj pozycię Upust                                                    |        |                                            |     |    |    |  |      |           |              |             |        |        |        |  |
| E  | ozycje                                                                                                   |        |                                            | 6   |    |    |  |      |           |              |             | 1      | 1      | 1      |  |
|    | 🖽 Lp. 🛛 Symbol 🛛 Nazwa towaru 🔰 🔰 VAT [%] Je <mark>t</mark> in. 🛛 Ilość 🛛 Ilość Cena 🖉 Upust 🛛 Cena z up |        |                                            |     |    |    |  |      | Cena z up | Wart, brutto | Wart, netto | К 🔺    |        |        |  |
|    | 1                                                                                                    | BCB001 | Pianka montażowa "Szybki murarz" 250ml     | 2   | 3% | sz |  | 5    | 5         | 11,14        | 4,00        | 10,69  | 65,74  | 53,45  |  |
|    | 2                                                                                                    | BCB002 | Pianka montażowa "Szybki murarz" 500ml     | 2   | 3% | sz |  | 1    | 1         | 10,00        | 4,00        | 9,60   | 11,81  | 9,60   |  |
|    | 3                                                                                                    | BCB002 | Pianka montażowa "Szybki murarz" 500ml     | 2   | 3% | sz |  | 8    | 8         | 10,00        | 4,00        | 9,60   | 94,46  | 76,80  |  |
|    | 4                                                                                                    | BPP001 | Płytki podłogowe "LAGUNA" 25x25 - jasna zi | 2   | 3% | má |  | 2,5  | 2,5       | 16,25        | 0,00        | 16,25  | 49,97  | 40,63  |  |
| Þ  | 5                                                                                                    | 001357 | DRUT TWARDY 3.42                           | V   | 0  | kg |  | 3,32 | 3,32      | 2,15         | 0,00        | 2,15   | 7,14   | 7,14   |  |
|    | 6                                                                                                    | BSD002 | Skrzydło drzwiowe "CLASSIC" 80 orzech jasn | 1 2 | 3% | 87 |  | 2    | 2         | 296,25       | 6,00        | 278,47 | 685,04 | 556,94 |  |
| Γ  |                                                                                                    |        |                                            |     |    |    |  |      |           |              |             |        |        |        |  |

## Wydruk faktury

Na wydruku faktury pozycje, dla których VAT powinien być rozliczony przez nabywcę wyróżnione są tym, że

- > W kolumnie "St.VAT" jest "vo"
- > W kolumnie "Kwota VAT" jest pusto
- Pod pozycjami jest fraza "Pozycja(e): ..., .... "Odwrotne obciążenie" VAT rozlicza nazbywca uwaga tekst jest ustawiany w konfiguracji iHurt i można go zmieniać według uważania

| Цρ. | . Symbol towaru      | Nazwa towaru / PKWiU / EAN                                                                                                    | Jedn.<br>miary | llość      | Cena jedn.<br>netto | Wartoś<br>nett | St.<br>VAT | Kwota VAT | Wartość<br>brutto |
|-----|----------------------|----------------------------------------------------------------------------------------------------|----------------|------------|---------------------|----------------|------------|-----------|-------------------|
|     | 1 001357             | DRUT TWARDY 3.42 / EAN: 2121                                                                                                  | kg             | 3,320      | 2,15                | 7,1            | vo         |           | 7,14              |
| 1   | 2 BCB001             | Pianka montażowa "Szybki murarz" 250ml / EAN: 59020001                                                                        | szt            | 5,000      | 10,69               | 53,45          | 23%        | 12,29     | 65,74             |
| :   | 3 BPP 001            | Ptytki połkogowe "LAGUNA" 25x25 - jasna zieleń / PKWIU: 63.12-345.122 /<br>EAN: 59010002<br>## 1 pal = 402.5 m2, ilość pal: 0 | m2             | 2,500      | 16,25               | 40,63          | 23%        | 9,34      | 49,97             |
| 1   | 4 BSD 002            | Skrzydło drzwiowe "CLASSIC" 80 orzech jasny                                                                                   | szt            | 2,000      | 278,47              | 556,94         | 23%        | 128,10    | 685,04            |
| 6   | 5 PIANKA_098709      | Pianka montażowa "Szybki murarz" 500ml / EAN: 2029122312234<br>##1 L = 2 sat, ileść k. 4.5                                    | szt            | 9,000      | 9,60                | 86,40          | 23%        | 19,87     | 106,27            |
| Po  | ozycja(e): 1 - "Odwi | rotne obciążenie" - VAT rozlicza nabywca                                                                                      |                |            |                     |                |            |           |                   |
|     |                      |                                                                                                    |                | Wartość ne | tto St. VAT         | Kwota          | VAT        | Warte     | ość brutto        |

|        | Wartość netto | St. VAT | Kwota VAT | Wartość brutto |
|--------|---------------|---------|-----------|----------------|
|        | 737,42        | 23%     | 169,61    | 907,03         |
|        | 7,14          | vo      |           | 7,14           |
| Razem: | 744,56        | Х       | 169,61    | 914,17         |
|        |               |         |           |                |

#### **Korekty FV**

Wystawiając korektę do faktury - **można zmienić VAT z "vo" na 23% i odwrotnie** (tak jak z 23% na 8%). W "starym" rozwiązaniu nie było to możliwe i w przypadku pomyłek w tym zakresie trzeba było korygować do zera i sprzedawać od nowa innym dokumentem.

#### Wystawianie faktur do dokumentów WZ

Wystawiając FV do WZ iHurt przy kopiowaniu pozycji **wstawia do faktury stawkę "vo" dla wszystkich towarów, które w kartotece mają włączoną flagę "VAT rozlicza nabywca"** nie zależnie od tego jaka stawka była w WZ. Przykład:

Podczas wystawiania WZ - profil metalowy nie miał włączonej flagi i został dodany do WZ z VAT 23%. Flaga ta została włączona następnego dnia (okazało się, że profile tego typu podpadają pod "vo") Przy wystawianiu w kolejnym dniu FV do tej WZ iHurt kopiując pozycje do faktury ustawi stawkę "vo", bo profil w chwili wystawiania faktury ma włączoną flagę.

Stawka zostanie także zmieniona w WZ (żeby były zgodne dane).

## Wystawianie PZ i faktur zakupu

Wystawiając PZ lub fakturę zakupu (niezależnie od wybranego kontrahenta) przy dodawaniu towarów

z włączoną w kartotece flagą "VAT rozlicza nabywca" iHurt w pole "Stawka VAT" **podpowiada "vo"** (pomimo, że w kartotece towar ma ustawiony nominalną stawkę VAT, np. 23%).

Jeżeli zachodzi **uzasadniona potrzeba** można tę **stawkę zmienić**.

Stawkę VAT można zmienić także podczas edycji pozycji FV (nie tylko podczas dodawania)

Pozycje dla których VAT powinien rozliczyć nabywca wyróżnione na liście są tym, że w kolumnie "VAT [%]" jest stawka "vo".

Analogicznie jest to wyróżnione na wydruku PZ/FZ.

## Wystawianie faktur zakupu do dokumentów PZ

Ceny w: Przelicznik: 1,0000 Symbol towaru: 001357 Jedn. ewid: ka Cena je<u>d</u>nostkowa: llość jedn. ewidencyjnych: 1,770 Wyświetl okno aktualizacji cen Koszty dodatkowe: Cena ewidencyjna: nigdy
 po zmianie zawsze 0,000 = 1,770 Stawka VAT: <u>S</u>eria: Data ważn.: • 1.Wylicz lvo <u>C</u>ena jedn. zakupu: Jednostka <u>z</u>akupu: llość jedn. ewid. w jedn. zakupu: 1770.000

Dodaj: DRUT TWARDY 3.42

Wystawiając FZ do PZ iHurt przy kopiowaniu pozycji **wstawia do FZ stawkę "vo" dla wszystkich towarów, które w kartotece mają włączoną flagę "VAT rozlicza nabywca"** nie zależnie od tego jaka stawka była w PZ. Przykład:

Podczas wystawiania PZ - profil metalowy nie miał włączonej flagi i został dodany z VAT 23%.

Flaga ta została włączona następnego dnia.

Przy wystawianiu w kolejnym dniu FZ do tej PZ iHurt kopiując pozycje do faktury ustawi stawkę "vo", bo profil w chwili wystawiania FZ do PZ ma włączoną flagę. Stawka zostanie także zmieniona w PZ (żeby były zgodne dane).

## Wystawianie faktur wewnętrznych do FZ "vo"

Aby wystawić w iHurt fakturę wewnętrzna do faktury zakupu z pozycjami "vo" - ustawiamy się na takie fakturze na liście i wybieramy z menu opcję **"Dokumenty -> Wystaw fakturę wewnętrzna "VAT odwrócony"**